## **UpToDate Quick Access Guide**

Please note that you need to have an OpenAthens account to access UpToDate. If you don't have one, you can register here <u>https://openathens.nice.org.uk/</u>

You can access UpToDate from within Royal Papworth Hospital or from outside the hospital site.

## To access from within Royal Papworth:

- 1. The quick link is <u>here</u>.
- 2. Alternatively, on the Intranet choose Library from the main menu bar.

| () papsvrint           | ra/papworthonline |                              |                                     |                                                          | □ ☆              |
|------------------------|-------------------|------------------------------|-------------------------------------|----------------------------------------------------------|------------------|
| <b>NHS</b><br>Royal Pa | pworth Hosp       | Dital LORENZY   ROTA WATCH   | ice   Emr   Fysicon   Qlikview   Ni | <mark> Search                                    </mark> | Q<br>  HELPDESKS |
| DOCUMENT               | s   Education     | LIBRARY   BNF   SAFEGUARDING | Comms   our website   PTS   RTT     | INJECTABLE MEDS   NOTICEBOA                              | RD               |
| HOME                   | DIRECTORY         | DEPARTMENTS & SERVICES       | WORKFORCE Red 2 Green               | ICT STATUS DATIX C                                       | ODE RED          |

3. Scroll down the Library Services homepage and click on Electronic Resources.

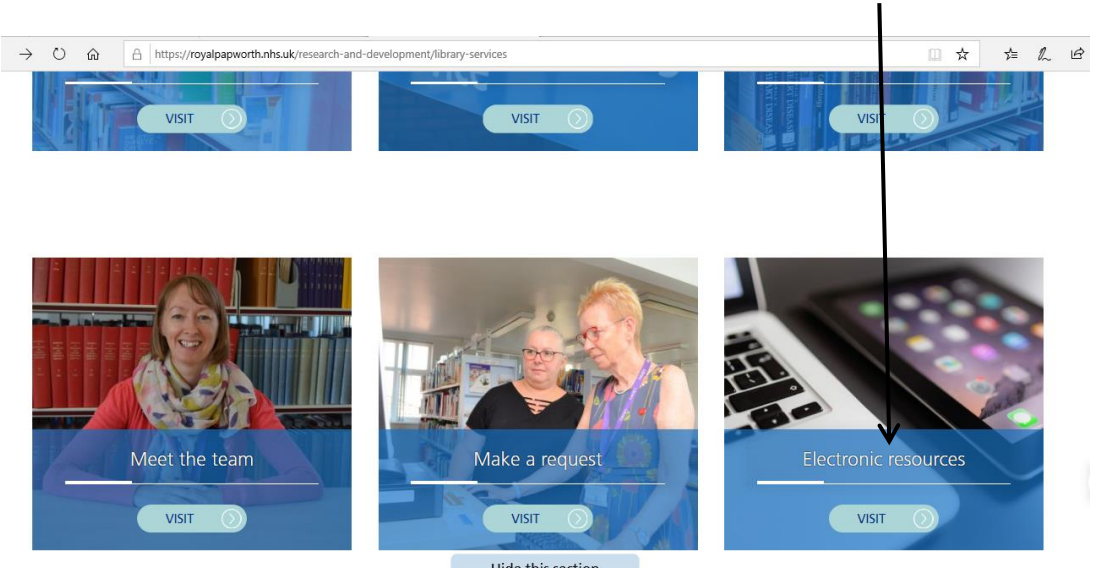

 Scroll to the bottom of the electronic e-resources page. UpToDate is the last resource listed. Click on the link shown here. Choose the link depending on whether you are accessing from within Royal Papworth Hospital or from outside the site.

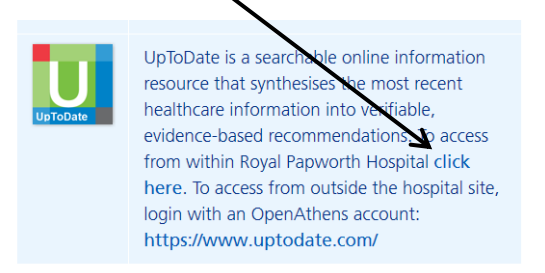

## To access from outside the hospital site

 Go to <u>http://www.uptodate.com/</u>. You will see the screen below. At the top of the page, click on Log in.

| ← → ♡ @ A https://www.uptodate.com/home | Log in               | English Sea | □ ☆ ¢<br>rch UpToDate |
|-----------------------------------------|----------------------|-------------|-----------------------|
| Why UpToDate? Product Editorial         | Subscription Options | Subscribe   | UpToDate              |

Next you will see this screen. You need to log into OpenAthens first, so click on OpenAthens Log
 In and log in as usual on the OpenAthens page.

| $\leftarrow$ $\rightarrow$ O $\widehat{\mbox{ \ absolute\ black}}$ https://www.uptodate.com/login |                                             |
|---------------------------------------------------------------------------------------------------|---------------------------------------------|
| UpToDate <sup>®</sup> Search UpToDate                                                             | <u>م</u>                                    |
| Why UpToDate? Product Editorial Subscription Opti                                                 | ons                                         |
|                                                                                                   | Log In                                      |
|                                                                                                   | UpToDate Username                           |
|                                                                                                   | UpToDate Password                           |
|                                                                                                   | Remember me Forgot Username or<br>Password? |
|                                                                                                   | OpenAthens Log In     Institutional Log In  |
|                                                                                                   | Log In                                      |
|                                                                                                   | Subscribe                                   |

3. Once logged in, you will go back to the search screen. To make sure you have logged in, check that Royal Papworth Hospital is showing at the top of the page. You can now **search by typing** into the search box

| ← → Ů ⋒ A https://www.uptodate.com/contents/search | □☆ 岸 ℓ ピ …                                                            |
|----------------------------------------------------|-----------------------------------------------------------------------|
| UpToDate®                                          | A Royal Papworth Hospital NHS Foundation Trust User V CME 0.0 Log Out |
| Contents v Calculators Drug Interactions           |                                                                       |
|                                                    |                                                                       |
|                                                    |                                                                       |
| Search UnTeDeta                                    |                                                                       |
| Search OphoDate                                    | Q                                                                     |
|                                                    |                                                                       |

## Instructions to download

1. Once you have found what you need, choose Print.

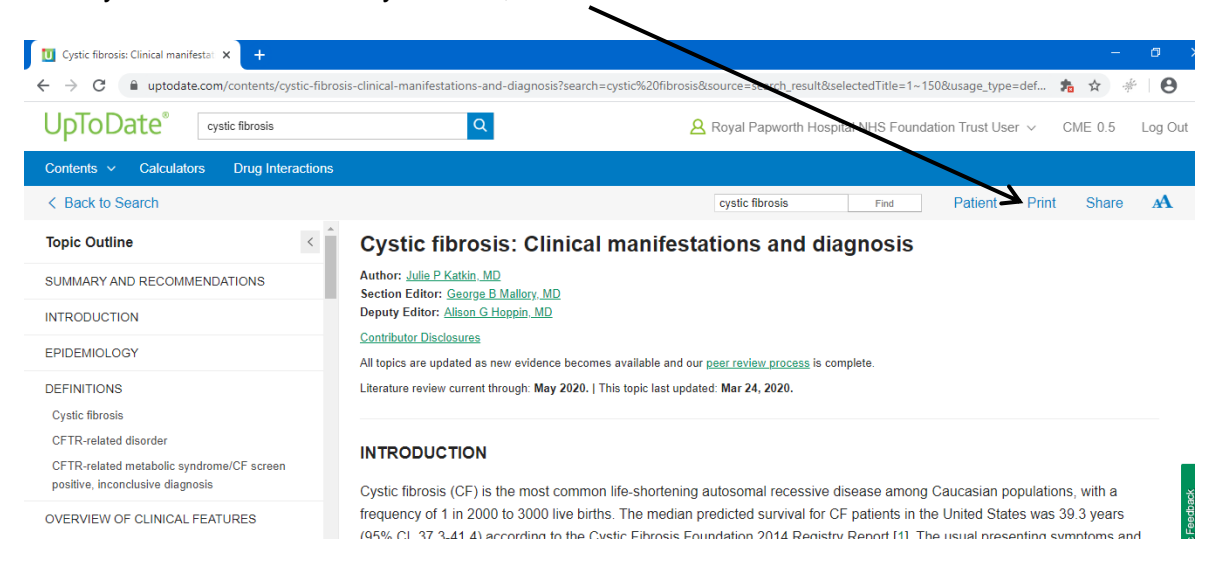

2. You will then see the following screen, where you can choose **Print Options**. You can untick anything you don't need. **Then click Print**.

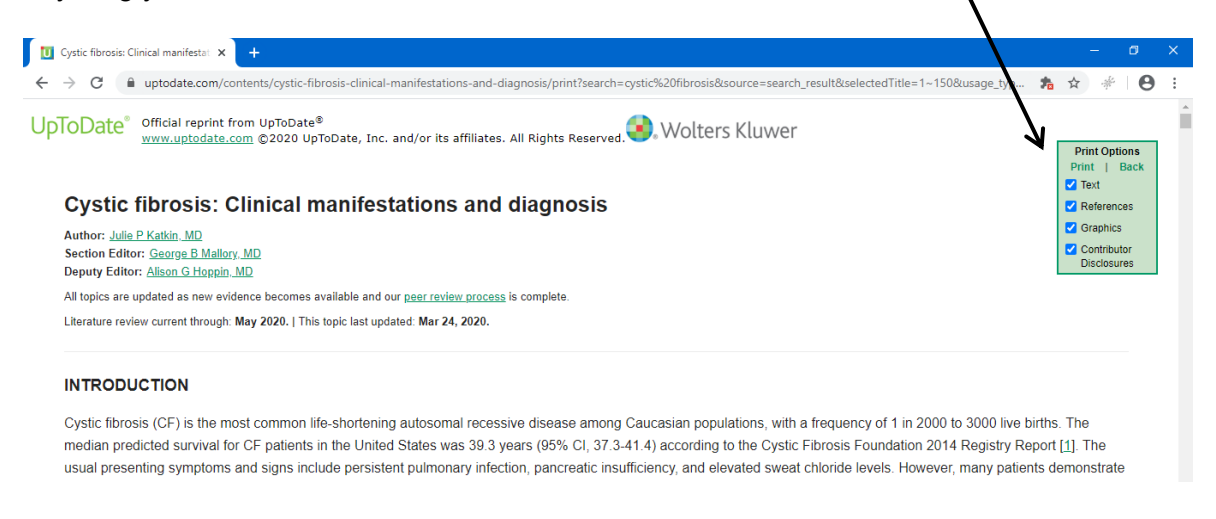

3. You will now see the print screen. Under Destination, **choose 'Save as PDF'. Then click Save** at the bottom of the page.

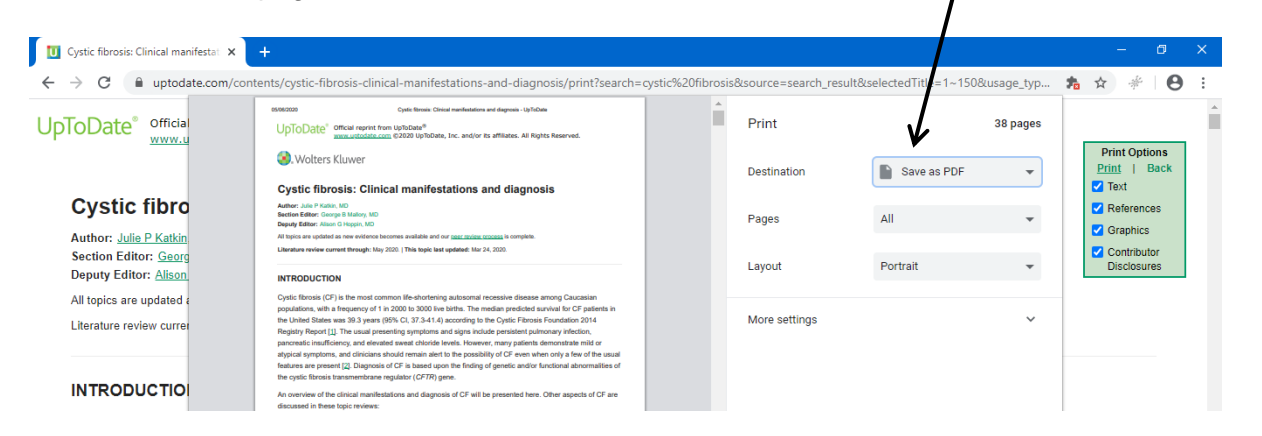